# Календарь прогулок Ци Мэнь Дун Цзя. Инструкция к приложению

### Программа «Прогулки за удачей» находится здесь: https://infengi.ru/walks

Приложение «Календарь прогулок» позволит вам быстро подобрать даты, часы и направления для активации движением в соответствии с разными целями:

- Универсальные прогулки, которые подойдут для реализации любых целей.
- Прогулки для решения вопросов деторождения.
- Прогулки для романтической удачи.
- Прогулки для укрепления здоровья.
- Прогулки для успехов в обучении и на экзаменах.
- Прогулки для финансовой удачи.
- Прогулки для карьерного роста и продвижения бизнеса.
- Прогулки для рекламы и запуска проектов.
- Прогулки для заключения сделок, и подписания контрактов.
- Прогулки для победы в судебных спорах.
- Прогулки для получения помощи от полезных людей и вышестоящих.
- Прогулки для завоевания известности и популярности.
- Прогулки для успехов в творчестве.
- Прогулки для примирения после конфликта или ссоры.
- Прогулки для ускорения возврата долгов.
- Прогулки для успехов в делах с недвижимостью.

Приложение позволяет выбирать общие и индивидуальные прогулки с учетом характеристик всех операторов расклада Ци Мэнь Дун Цзя, их взаимодействия между собой и с дворцом расположения. Калькулятор оценивает благоприятность сопутствующих структур, фазы Ци и указывает время и направление для прогулки.

Приложение для поиска прогулок позволит вам найти благоприятные даты, часы и направления в оплаченном диапазоне дат.

Доступно 3 варианта поиска:

- Поиск всех возможных часов и направлений для прогулок (без учета их силы и слабости).
- Поиск наиболее сильных прогулок.
- Поиск по параметрам, заданным пользователем.

Возможна печать результатов выбора в виде сводной таблицы.

Калькулятор поможет подобрать **общие прогулки**, в которых не учитывается течение Ци в раскладе часа. Кроме того, в данном калькуляторе можно подобрать **индивидуальные прогулки**, которые будут наиболее эффективны для конкретных людей по параметрам их карты Ба Цзы.

Приложение вычисляет время начала и окончания двучасия для выбранного города, указывает на день личного разрушителя, позволяет получить дополнительные указание на наиболее благоприятные активации для людей, рожденных в тот или иной год.

Дополнительно есть возможность посмотреть часовой расклад Ци Мэнь, описание сопутствующих структур, комментарии по фазам Ци для всех составляющих расклада, пояснения по соотношению звезд, ворот и дворцов с позиции гостьхозяин и указание на пустоту дворца.

## Начало работы. Ввод данных.

Для начала работы с приложением введите необходимые данные для поиска.

\* Если вы затрудняетесь с выбором параметров поиска, рекомендуем вам оставить настройки, которые предложены в калькуляторе по умолчанию.

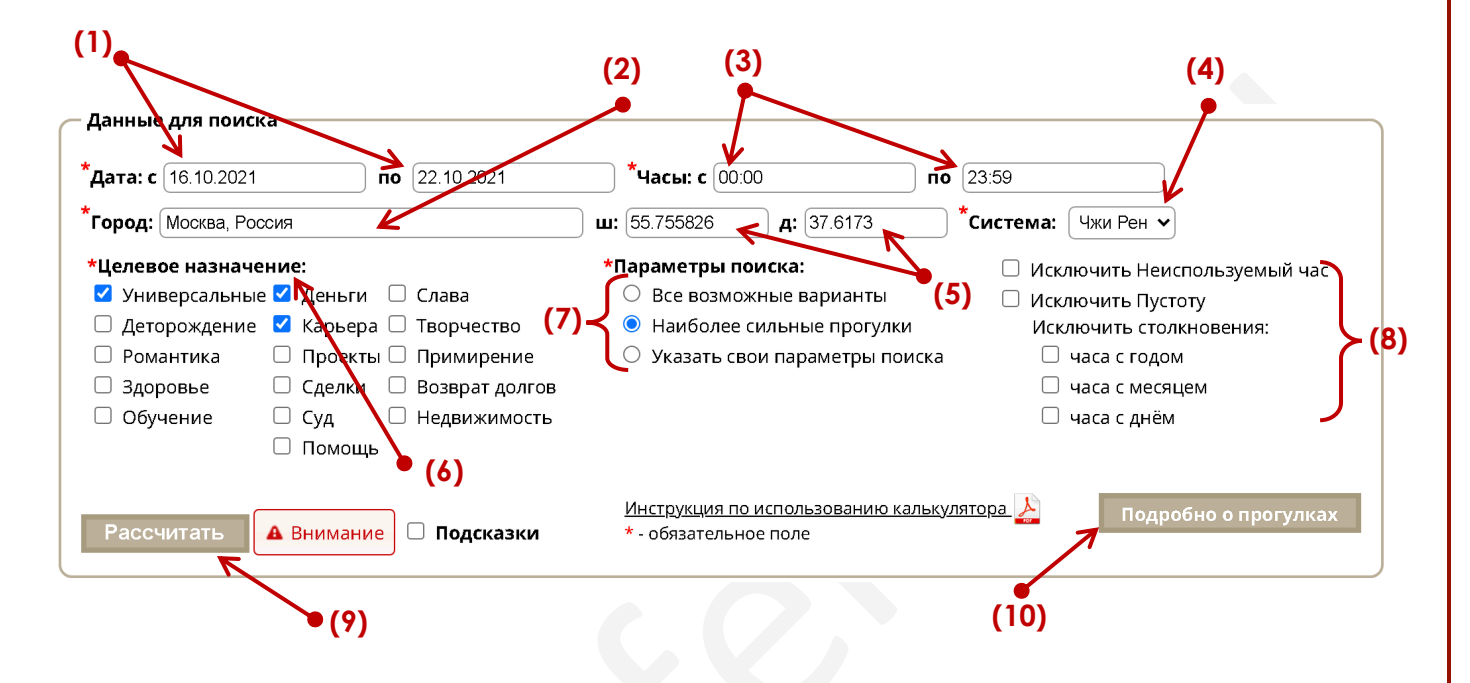

(1) – Введите диапазон дат, в котором будут выбраны часы и направления для прогулок.

Максимально возможный диапазон выбора дат для поиска прогулок соответствует оплаченному вами периоду.

(2) – Введите название населенного пункта, в котором вы будете проводить активацию движением.

Укажите название города или ближайшего крупного населенного пункта. Не надо вводить в этом поле город вашего рождения!

(3) – Введите диапазон времени, в котором следует выбирать прогулки.

(4) – Укажите систему Ци Мэнь Дун Цзя, в соответствии с которой вы предпочитаете проводить поиск.

Поиск можно вести по двум системам Ци Мэнь: Чжи Рэн (Чжи Жунь) и Чай Бу. Если вы не знаете, какую систему выбрать, оставьте настройки, которые предложены в калькуляторе по умолчанию.

(5) – Данные по широте и долготе заполняются автоматически. Программа учитывает эти данные для приведения времени в соответствие с китайским Солнечным календарем.

При необходимости, вы можете принудительно изменить эти данные и указать свои.

(6) – Укажите целевое назначение прогулок, которые необходимо найти. Вы можете выбрать только одну цель или сразу несколько вариантов.

#### (7) – Выберите вариант поиска прогулок.

✓ Все возможные варианты – будут выбраны все подходящие даты, часы и направления с нужными структурами Ци Мэнь Дун Цзя. При этом программа НЕ будет учитывать Фазы Ци операторов расклада, силу и безопасность выбранных направлений.

✓ Наиболее сильные прогулки – будут выбраны самые эффективные и безопасные прогулки с учетом силы операторов расклада. Из подборки будут исключены направления действия негативных Летящих звезд и других негативных энергий фэн-шуй.

Указать свои параметры поиска. Эта настройка позволяет открыть дополнительное окно ввода данных, в котором вы можете установить параметры поиска по собственным предпочтениям.

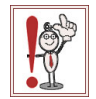

\* Рекомендуем использовать эту настройку только в том случае, если вы хорошо владеете техниками поиска дат, часов и направлений для прогулок Ци Мэнь Дун Цзя.

(8) – Укажите необходимые исключения. Вы можете исключить из подборки прогулок неиспользуемые часы, направления пустоты, столкновения часа с днем, годом или месяцем.

Если вы не знаете, какие параметры выбрать, оставьте настройки, которые предложены в калькуляторе по умолчанию.

(9) – После ввода всех данных нажмите кнопку «Рассчитать», чтобы увидеть результат выбора.

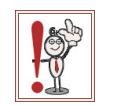

Внимание! После каждого изменения параметров поиска необходимо ещё раз нажать кнопку «Рассчитать». В противном случае результаты вычислений могут отображаться ошибочно!

(10) – При клике на кнопке «Подробно о прогулках» вы перейдете на страницу, на которой можно более подробно ознакомиться с применением прогулок Ци Мэнь Дун Цзя.

### Отображение результатов выбора.

Результат выбора активаций по заданным параметрам отображается в виде таблицы, которую можно изменить, убрав лишние строки или столбцы.

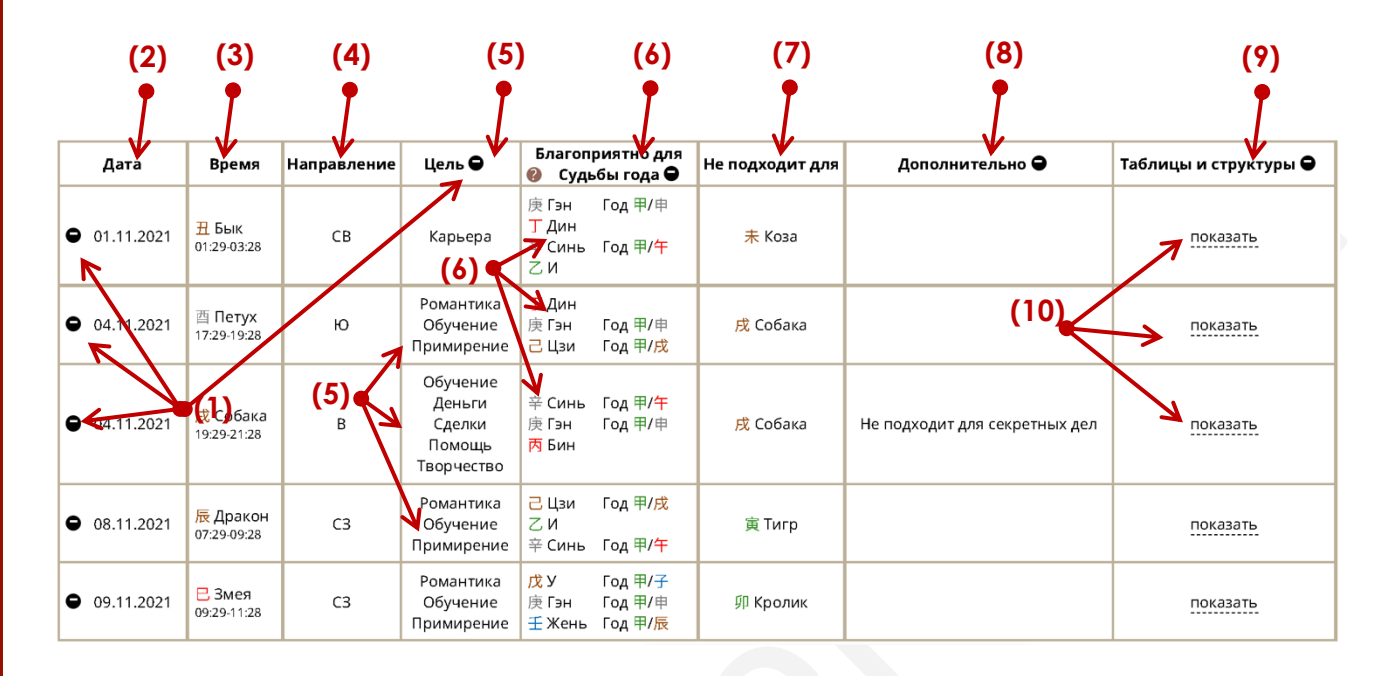

(1) – Кликните на знак ●, чтобы удалить из таблицы прогулок всю строку или столбец. Удаленные строки и столбцы исключаются из подборки при выводе на печать и сохранении результатов.

(2) – Колонка «Дата». В этой колонке указана дата для прогулки по западному календарю в формате ДД.ММ.ГГГГ.

(3) – Колонка «Время». В этой колонке указано время для прогулки.

Нужное двучасие обозначено названием Животного и иероглифом Земной Ветви. Дополнительно приводится диапазон времени этого двучасия для населенного пункта, <u>который</u> <u>вы указали</u> в настройках параметров выбора.

(4) – Колонка «Направление». В этой колонке указано компасное направление для прогулки.

(5) – Колонка «Цель». В этой колонке указано целевое назначение прогулок. Наведите курсор мышки на название цели, чтобы увидеть дополнительные пояснения.

(6) – Колонка «Благоприятно для Судьбы года». В этой колонке указан Столп года рождения или Элемент личности людей, которым данная прогулка будет особенно благоприятна. Наведите курсор мышки на иероглиф, чтобы увидеть дополнительные пояснения.

Ориентируйтесь на данные из этой колонки, чтобы выбирать индивидуальные прогулки.

При выводе на печать и сохранении результатов выбора вы можете скрыть эту колонку. Для этого необходимо кликнуть по значку 🖨

(7) – Колонка «Не подходит для». В этой колонке указано, для кого не подходит данная прогулка. Приводится Земная Ветвь года рождения и название животного для этого года рождения.

Если ваш год рождения попал в данную колонку, воздержитесь от прогулок в этот промежуток времени.

(8) – Колонка «Дополнительно». В этой колонке указаны дополнительные пояснения для отдельных дат, часов и направлений прогулок.

(9) – Колонка «Таблицы и структуры». В этой колонке вы можете посмотреть полный расклад Ци Мэнь Дун Цзя на час прогулки с описанием структур, действующих в данном направлении.

При выводе на печать и сохранении результатов выбора вы можете скрыть эту колонку. Для этого необходимо кликнуть по значку **9**.

(10) – Для отображения полной таблицы Ци Мень и описания структур кликните по надписи «показать». Чтобы скрыть описание и вернуть строку к прежнему виду, кликните на надпись «скрыть».

### Сохранение и печать результатов.

Вы можете сохранить результат выбора на своем компьютере в формате PDF или сразу распечатать таблицу. Для этого нажмите кнопку «**Печать**».

Кнопка для сохранения или печати результатов находится в самом низу таблицы с результатами выбора.

| Дата         | Время                                | Направление | Цель 🖨                                               | Благоп<br>🕜 Суды                             | риятно для<br>бы года Ѳ                      | Не подходит для  | Дополнительно 🗨               | Таблицы и структуры Ѳ |
|--------------|--------------------------------------|-------------|------------------------------------------------------|----------------------------------------------|----------------------------------------------|------------------|-------------------------------|-----------------------|
| • 01.11.2021 | <mark>∄</mark> Бык<br>01:29-03:28    | СВ          | Карьера                                              | 庚 Гэн<br><mark>丁 Дин</mark><br>辛 Синь<br>乙 И | Год 甲/申<br>Год 甲/ <del>午</del>               | 未 Коза           |                               | показать              |
| • 04.11.2021 | 酉 Петух<br>17:29-19:28               | ю           | Романтика<br>Обучение<br>Примирение                  | 丁 Дин<br>庚 Гэн<br>己 Цзи                      | Год 甲/申<br>Год 甲/ <mark>戌</mark>             | 戌 Собака         |                               | показать              |
| • 04.11.2021 | <mark>戌 Собака</mark><br>19:29-21:28 | В           | Обучение<br>Деньги<br>Сделки<br>Помощь<br>Творчество | 辛 Синь<br>庚 Гэн<br><mark>丙</mark> Бин        | Год 甲/ <mark>午</mark><br>Год 甲/申             | 戌 Собака         | Не подходит для секретных дел | показать              |
| • 08.11.2021 | 辰 Дракон<br>07:29-09:28              | C3          | Романтика<br>Обучение<br>Примирение                  | <mark>己</mark> Цзи<br>乙 И<br>辛 Синь          | Год 甲/ <mark>戌</mark><br>Год 甲/ <del>午</del> | 寅 Тигр           |                               | Показать              |
| • 09.11.2021 | С Змея<br>09:29-11:28                | C3          | Романтика<br>Обучение<br>Примирение                  | <mark>戊</mark> У<br>庚 Гэн<br>壬 Жень          | Год 甲/子<br>Год ⊞/曲<br>Год Особенн            | благоприятно для | рожденных в год 甲/子           | показать              |

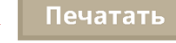

В зависимости от настроек вашего компьютера и используемого браузера внешний вид страницы сохранения и печати может несколько меняться.

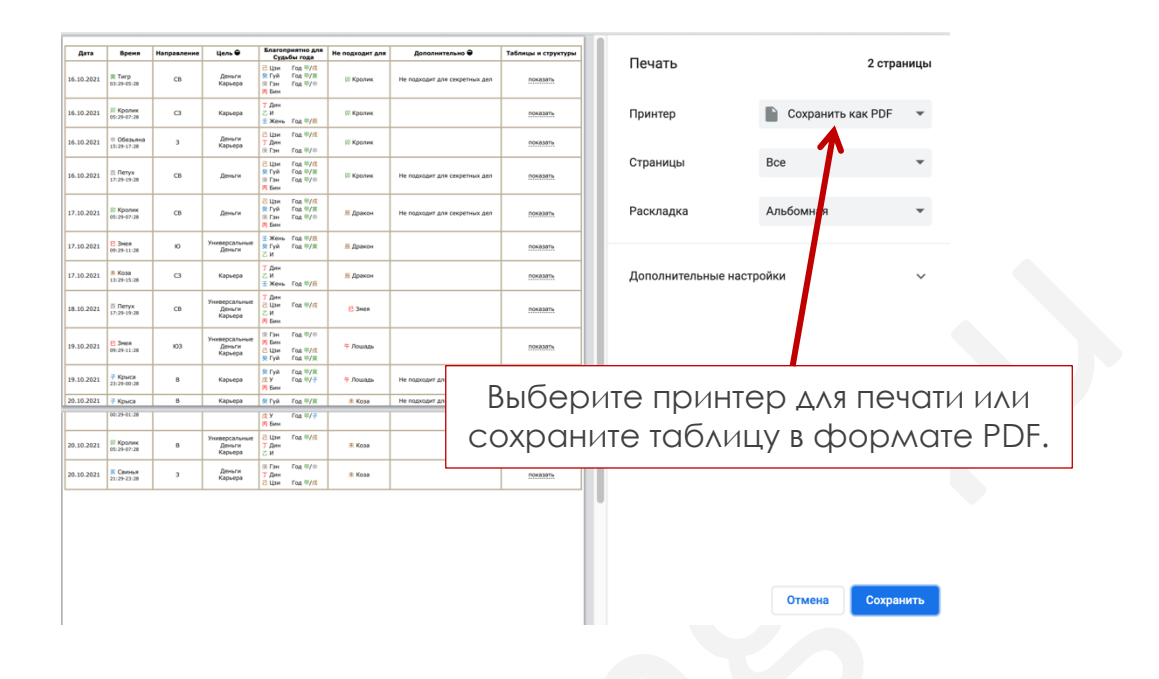

Обычно по умолчанию в браузерах отключена возможность печати фонового цвета и изображений. Чтобы красиво распечатать результат вашего выбора в программе, необходимо включить данную функцию. Ниже приводятся краткие инструкции для популярных браузеров.

### **Mozilla Firefox**

- 1. Нажмите три полосы или три точки в правом : верхнем углу:
- 2. Нажмите "Печать".
- 3. В левом верхнем углу нажмите "Параметры"
- 4. Отметить галочку "Печать фона (цвета и изображения)"

### **Google Chrome**

- 1. Нажмите три полосы или три точки в правом : верхнем углу:
- 2. Нажмите "Печать".
- 3. В панели слева нажмите "Дополнительные настройки"
- 4. Отметить галочку "Фон"